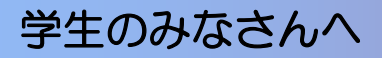

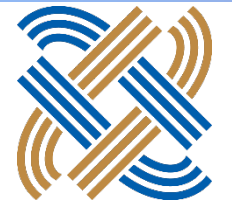

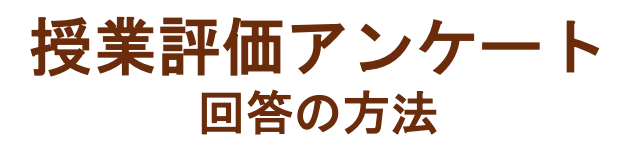

本調査は、島根大学で開講されている授業に対するニーズを把握、 研究し、今後の改善に反映させるために実施します。回答は統計的 に処理され、回答者の氏名が公表されることはありません。個々の 回答は厳重に秘匿され、成績評価とは無関係です。率直な意見を聞 かせてください。回答したくない項目に答える必要はありません。 ☆ログインすると、履修している全ての授業のアンケートが表示さ れます。

## アンケートシステムへのアクセス

アンケートへはオンラインで回答してください。パソコン・タブ レットPC・スマートフォンから回答できます。

## https://gkm2019-web1.shimane-u.ac.jp/

からログインします(<u>httpsのs</u>を付け忘れないでください)

☆学外からアクセスする場合は、VPN接続が必要です。
☆下記QRコード、また島根大学 WEBの以下のページからもアクセスできます。
TOP >学部・大学院 > 授業評価(学内限定) > 学生による授業評価
>「学生による授業評価アンケート」実施概要(2023年度前期)

## ☆統合認証システムのIDとパスワードでログインします。

(総合情報処理センターから配布されたID・パスワードです)

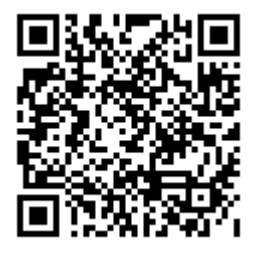

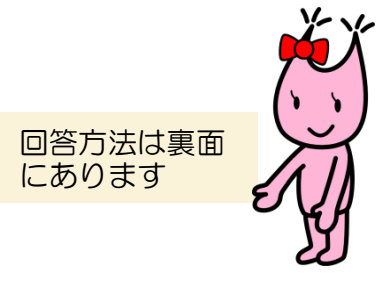

お問い合わせ先:大学教育センター教学企画 | R担当 (松江キャンパス 学生センター2階) 外線0852-32-9768 内線2370(出雲キャンパスからは92370)

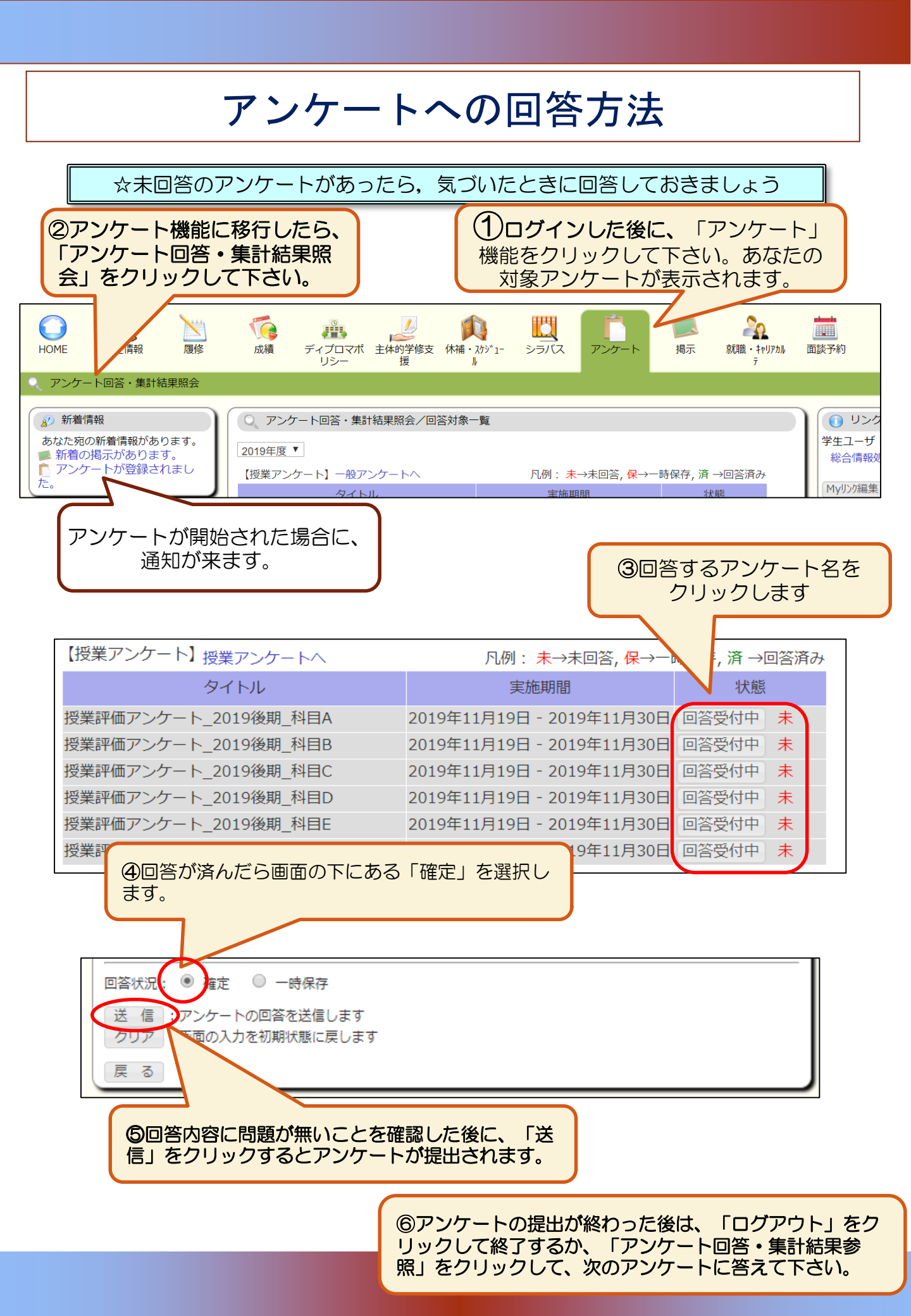